© Hangzhou EZVIZ Software Co., Ltd. TOUS DROITS RÉSERVÉS.

Toutes les informations (y compris, entre autres, les libellés, les images, les graphiques) appartiennent à Hangzhou EZVIZ Software Co., Ltd. (ci-après dénommée « EZVIZ »). Ce manuel de l'utilisateur (ciaprès dénommé « le manuel ») ne peut pas être reproduit, modifié, traduit ou publié, en partie ou dans sa totalité, en aucune façon que ce soit, sans l'autorisation écrite préalable de EZVIZ. Sauf disposition contraire, EZVIZ ne donne aucune garantie ou ne fait aucune représentation, expresse ou implicite, concernant le manuel.

#### À propos de ce manuel

Ce manuel fournit des instructions d'utilisation et de gestion du produit. Les images, les tableaux, les figures et toutes les autres informations ci-après ne sont donnés qu'à titre de description et d'explication. Les informations contenues dans ce manuel sont modifiables sans préavis, en raison d'une mise à jour d'un micrologiciel ou pour d'autres raisons. Vous trouverez la dernière version de ce manuel sur le site Internet EZVIZ <sup>™</sup> (http://www.ezviz.com).

#### Révisions

Nouvelle publication – Janvier 2025

### À propos de ce manuel

EZVIZ ™, S ™, et d'autres marques de commerce et logos d'EZVIZ appartiennent à EZVIZ dans divers pays. Toutes les autres marques et tous les logos mentionnés ci-après appartiennent à leurs propriétaires respectifs.

#### Mentions légales

DANS LES LIMITES PRÉVUES PAR LA LOI EN VIGUEUR, LE PRODUIT DÉCRIT, AVEC SON MATÉRIEL, LOGICIEL ET MICROLOGICIEL, EST FOURNI « EN L'ÉTAT », AVEC CES FAIBLESSES ET ERREURS, ET EZVIZ N'OFFRE AUCUNE GARANTIE, EXPRESSE OU IMPLICITE, Y COMPRIS, ENTRE AUTRES, LES GARANTIES TACITES DE VALEUR MARCHANDE ET D'ADÉQUATION À UN USAGE SPÉCIFIQUE ET DE NON-VIOLATION DES DROITS DE TIERS. EZVIZ, SES DIRECTEURS, OFFICIERS, EMPLOYÉS OU AGENTS NE POURRONT EN AUCUN CAS ÊTRE TENUS POUR RESPONSABLES DE TOUT DOMMAGE SPÉCIAL, CONSÉCUTIF, ACCIDENTEL OU INDIRECT, Y COMPRIS LES DOMMAGES POUR PERTE DE BÉNÉFICES COMMERCIAUX, INTERRUPTION D'ACTIVITÉ, OU PERTE DE DONNÉES OU DE DOCUMENTATION, EN RELATION AVEC L'UTILISATION DE CE PRODUIT, MÊME SI EZVIZ A ÉTÉ INFORMÉ DE LA POSSIBILITÉ DE TELS DOMMAGES.

DANS LES LIMITES AUTORISÉES PAR LA LOI EN VIGUEUR, EN AUCUN CAS LA RESPONSABILITÉ TOTALE CUMULÉE D'EZVIZ NE DÉPASSERA LE PRIX D'ACHAT D'ORIGINE DU PRODUIT.

EZVIZ N'ASSUME AUCUNE RESPONSABILITÉ POUR LES DOMMAGES CORPORELS OU MATÉRIELS RÉSULTANT D'UNE PANNE DE PRODUIT OU D'UN ARRÊT DE SERVICE CAUSÉ PAR : A) UNE INSTALLATION INCORRECTE OU UNE UTILISATION AUTRE QUE CELLE DEMANDÉE ; B) LA PROTECTION DES INTÉRÊTS NATIONAUX OU PUBLICS ; C) UN CAS DE FORCE MAJEURE ; D) VOUS-MÊME OU UN TIERS, Y COMPRIS, MAIS SANS S'Y LIMITER, L'UTILISATION DE PRODUITS, LOGICIELS, APPLICATIONS ET AUTRES DE TIERS.

EN CE QUI CONCERNE LE PRODUIT AVEC UN ACCÈS À INTERNET, L'UTILISATION DU PRODUIT EST TOTALEMENT À VOS PROPRES RISQUES. EZVIZ N'ASSUMERA AUCUNE RESPONSABILITÉ POUR TOUT FONCTIONNEMENT ANORMAL, FUITES DE DONNÉES PRIVÉES OU AUTRES DOMMAGES RÉSULTANT DE CYBERATTAQUES, D'ATTAQUES DE PIRATES, DE VIRUS OU DE TOUT AUTRE RISQUE DE SÉCURITÉ LIÉ À INTERNET ; TOUTEFOIS, EZVIZ FOURNIRA UNE ASSISTANCE TECHNIQUE RAPIDE LE CAS ÉCHÉANT. LES LOIS SUR LA SÉCURITÉ ET LA PROTECTION DES DONNÉES VARIENT EN FONCTION DE VOTRE PAYS. VEUILLEZ APPLIQUER TOUTES LES LOIS DE VOTRE PAYS AVANT D'UTILISER CE PRODUIT AFIN DE GARANTIR UN USAGE CONFORME AU REGARD DE LA LOI. EZVIZ NE SERA PAS TENUE RESPONSABLE EN CAS D'UTILISATION DE CE PRODUIT À DES FINS ILLÉGALES. EN CAS DE CONFLIT ENTRE LES DISPOSITIONS PRÉCÉDENTES ET LES LOIS EN VIGUEUR, CES DERNIÈRES PRÉVALENT.

# **Table des Matières**

| Instructions                                    |    |  |  |
|-------------------------------------------------|----|--|--|
| Liste d'emballage2                              | •  |  |  |
| Vue D'ensemble                                  | ;  |  |  |
| 1. Panneau avant                                | 3  |  |  |
| 2. Panneau arrière4                             | ŀ  |  |  |
| Installation                                    | )  |  |  |
| 1. Afficher la vidéo dinstallation              | 5  |  |  |
| 2. Chargez complètement la batterie             | •  |  |  |
| Installer la batterie7                          | ,  |  |  |
| Définissez la direction douverture de la porte7 | ,  |  |  |
| Créer un nouvel administrateur7                 | ,  |  |  |
| Obtenir l'application EZVIZ8                    |    |  |  |
| Ajout de la serrure à EZVIZ8                    | }  |  |  |
| Paramètres de la serrure9                       | )  |  |  |
| 1. Pavé numérique                               | )  |  |  |
| 2. Accès au menu9                               | )  |  |  |
| 3. Arborescence du menu10                       | )  |  |  |
| 4. Ajouter des administrateurs/utilisateurs10   | )  |  |  |
| 5. Ajouter un visage humain                     | I  |  |  |
| 6. Ajouter une veine de la paume12              | 2  |  |  |
| 7. Ajouter une empreinte digitale               | \$ |  |  |
| 8. Ajouter un mot de passe                      | \$ |  |  |
| 9. Supprimer des administrateurs/utilisateurs14 | ŀ  |  |  |
| 10. Consulter les informations sur le système   | ŀ  |  |  |
| 11.Entrez en mode dappariement                  | ł  |  |  |
| Plusieurs méthodes de déverrouillage15          | )  |  |  |
| 1 Déveryouillage per recompsissence faciale     | ,  |  |  |

| ١. | Deverrouillage par reconnaissance faciale |
|----|-------------------------------------------|
| 2. | Déverrouillage par empreinte digitale16   |
| 3. | Déverrouillage par mot de passe16         |
| 4. | Déverrouillage par clé mécanique17        |

| Méthodes de verrouillage multiples              |     |  |  |
|-------------------------------------------------|-----|--|--|
| 1. Blocage extérieur                            | 17  |  |  |
| 2. Blocage intérieur                            | 17  |  |  |
| 3. Blocage du compte à rebours                  | 17  |  |  |
| Fonctionnement et gestion                       | .18 |  |  |
| 1. Déverrouillage d'urgence                     | 18  |  |  |
| 2. Alarmes                                      | 18  |  |  |
| 3. Restauration des réglages d'usine            | 18  |  |  |
| 4. Fonction de silencieux unique                | 18  |  |  |
| Opérations sur l'application EZVIZ19            |     |  |  |
| Entretien                                       | .20 |  |  |
| 1. Entretien quotidien                          | 20  |  |  |
| 2. Questions fréquentes                         | 20  |  |  |
| Initiatives sur Lutilisation des Produits Vidéo | .22 |  |  |

## Instructions

- L'installation de la serrure intelligente EZVIZ (dénommée ci-après la « serrure ») a une incidence sur son bon fonctionnement et sa durée de vie. Il est recommandé de confier l'installation à un professionnel qui percera les trous pour l'ensemble serrure en respectant le gabarit de perçage donné en annexe.
- Si vous prévoyez de rénover votre habitation, il est recommandé de démonter la serrure et de la réinstaller une fois les travaux terminés pour prévenir tout dommage ou diminution de sa durée de vie.
- · Veuillez noter que les produits désinfectants peuvent endommager le corps de la serrure.
- Veuillez noter que les liquides de nettoyage corrosifs peuvent endommager ou corroder le corps de la serrure.
- · Évitez dinstaller la serrure dans une scène complètement en plein air.
- La serrure efface toutes les informations des utilisateurs après sa réinitialisation. Après linstallation et la configuration de la serrure, veuillez ajouter un visage humain, une empreinte digitale ou un mot de passe selon vos besoins.
- Lorsque la tension des piles devient faible après un certain temps d'utilisation, une alarme de tension faible est déclenchée. Chargez la batterie en temps opportun.
- Si vous quittez votre habitation ou n'utilisez pas la serrure pendant une période prolongée, emportez la clé mécanique avec vous et ne la laissez pas à l'intérieur. Dans ce cas, vous devez également retirer les piles pour prolonger la durée de vie de la serrure.
- Étant donné que la serrure est placée dans un environnement ouvert, nous vous suggérons de faire attention à la sécurité lors de son utilisation, notamment en conservant correctement les petites pièces comme la clé mécanique. Vous devez vérifier lenvironnement avant de déverrouiller et mettre à jour vos paramètres de mot de passe à temps, ainsi que dans le cas dun risque de vol ou de copie illégale de vos informations de déverrouillage.
- La technologie de reconnaissance biologique de ce produit fonctionne ENTÉREMENT LOCALEMENT sur le produit que vous contrôlez et gérez vous-même, et sert uniquement à soutenir votre décision de déverrouillage.
   Pendant tout le cours, les données enregistrées ne contiennent que des valeurs techniques, cest-à-dire les données biométriques obtenues à partir des modèles que vous avez fournis à lavance (comme les images du visage, le modèle dempreinte digitale, le modèle de veine palmaire), qui ne peuvent pas être utilisées pour reconstruire les données originales.
- Pour les utilisateurs ayant une empreinte digitale plate ou mince, il est recommandé dutiliser le pouce pour enregistrer lempreinte digitale afin daugmenter le taux de réussite et denregistrer plus dune empreinte digitale par utilisateur. Chaque utilisateur peut prendre en charge un maximum de 5 empreintes digitales.
- La serrure peut contenir jusquà 50 visages humains, 50 veines de la paume, 50 empreintes digitales et 50 mots de passe.

# Liste d'emballage

| Numéro | Nom de la pièce                           | Quantité |
|--------|-------------------------------------------|----------|
| 1      | Panneau avant                             | × 1      |
| 2      | Panneau arrière                           | × 1      |
| 3      | Gabarit de perçage                        | × 1      |
| 4      | Corps de la serrure                       | × 1      |
| 5      | Sachet de vis pour le corps de la serrure | × 1      |
| 6      | Sachet de vis standard                    | × 1      |
| 7      | Batterie                                  | × 1      |
| 8      | Sachet de clés                            | × 1      |
| 9      | Tige carrée                               | × 1      |
| 10     | Autocollants                              | × 1      |
| 11     | 11 Informations réglementaires            |          |
| 12     | guide de démarrage rapide                 | × 1      |

• Ce manuel sapplique à la fois aux versions 6068 et 5085, avec des illustrations basées sur le corps de la serrure 6068, en raison de la similitude de fonctionnalité.

## Vue D'ensemble

#### 1. Panneau avant

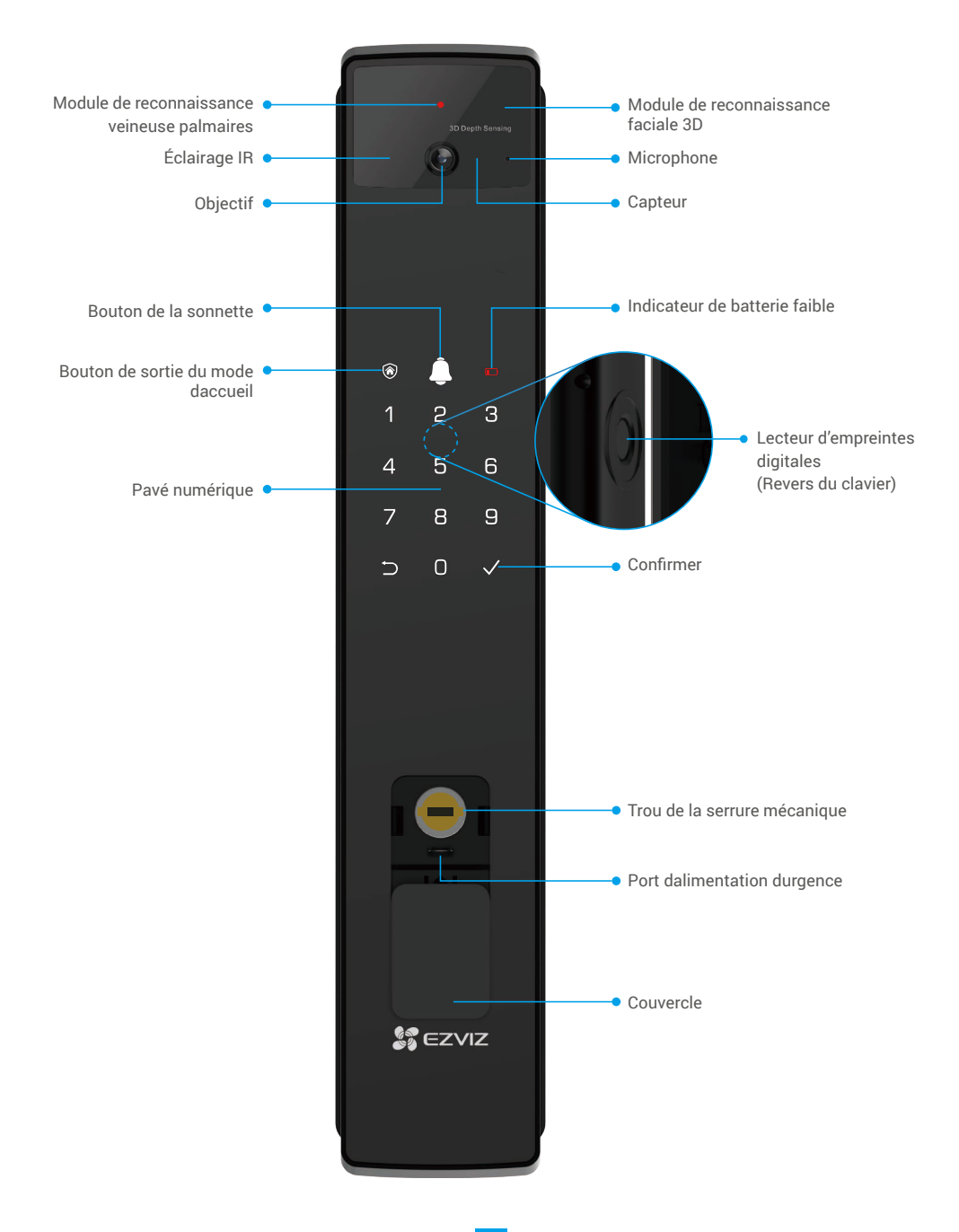

### 2. Panneau arrière

Version 6068

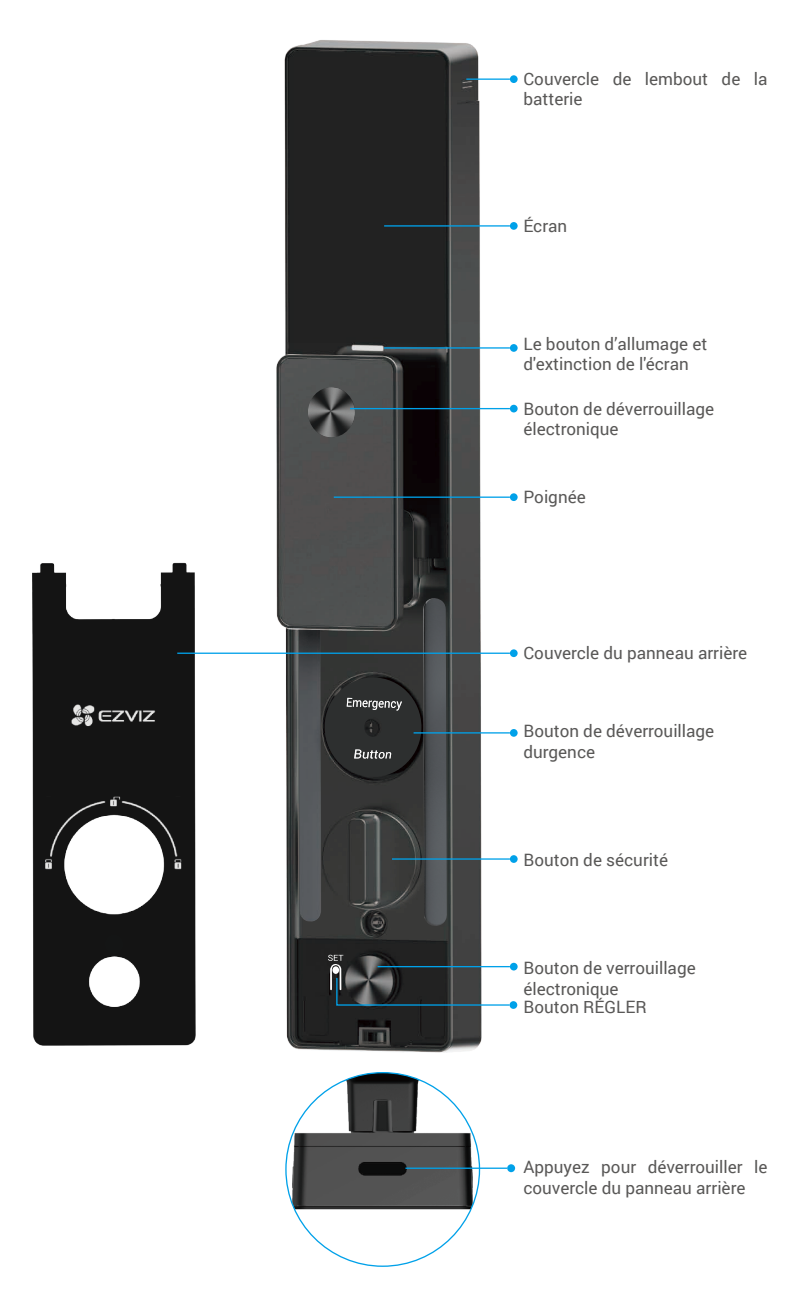

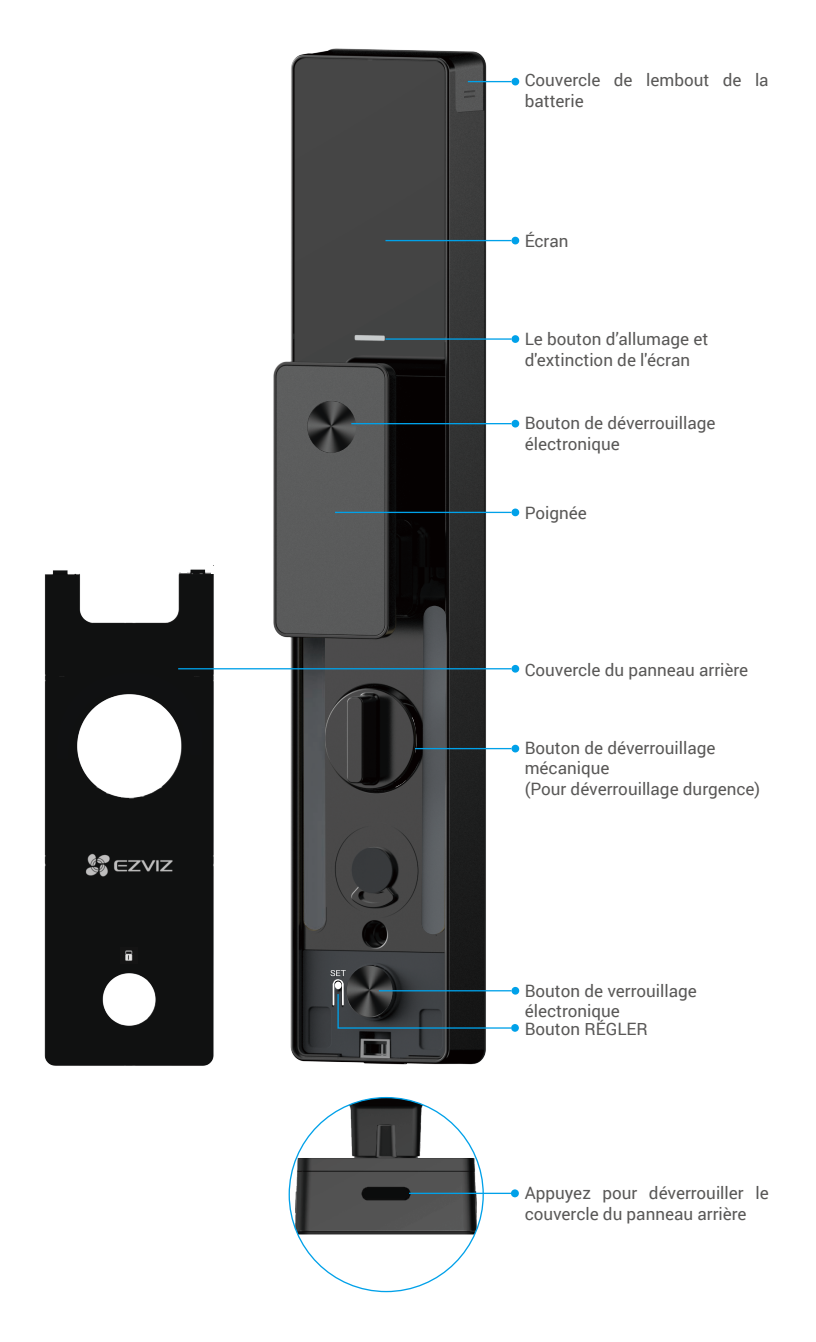

## Installation

### 1. Afficher la vidéo dinstallation

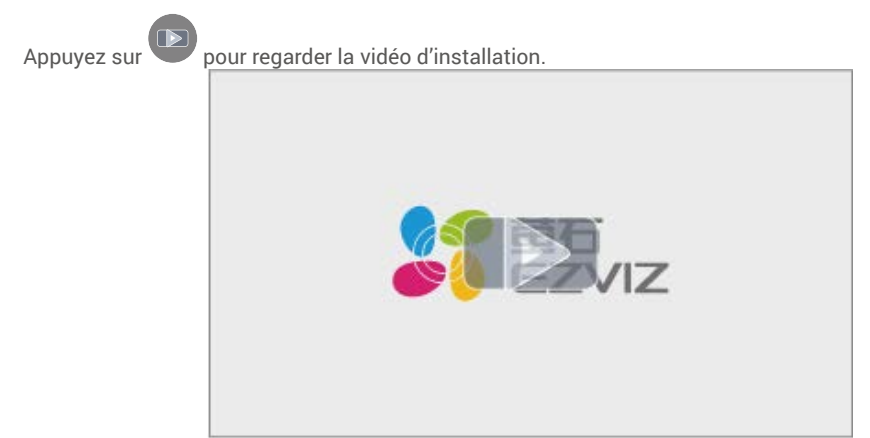

#### 2. Chargez complètement la batterie

Branchez la batterie (incluse dans lemballage) à une prise de courant par lintermédiaire dun adaptateur secteur.

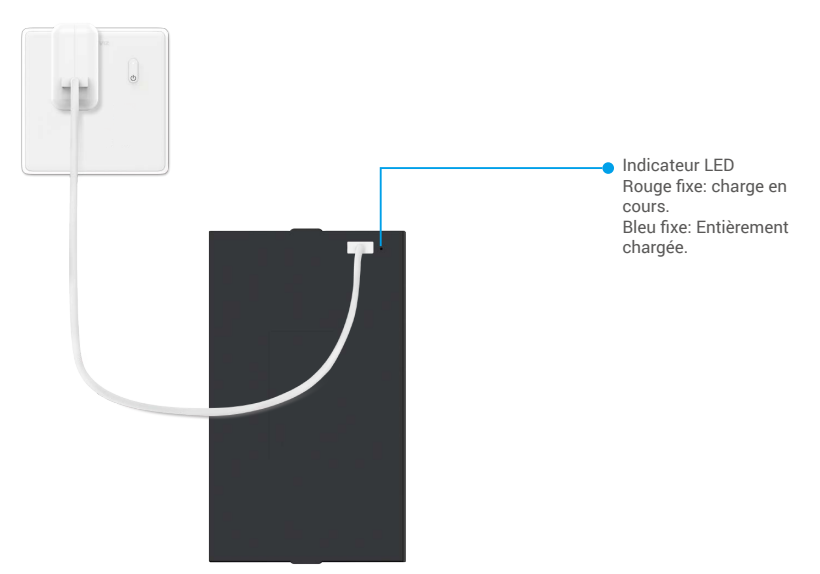

- i Avant la première utilisation, veuillez charger la batterie au lithium.
  - Avant de charger la batterie, veuillez la retirer du panneau arrière.
  - · La prise de courant doit être installée près de l'adaptateur d'alimentation et doit être facilement accessible.

## Installer la batterie

- 1. Après linstallation, retirez le couvercle de la fente de la batterie du panneau arrière.
- 2. Installez la pile au lithium (incluse dans lemballage) dans la fente de la pile.
- 3. Remettez en place le couvercle.

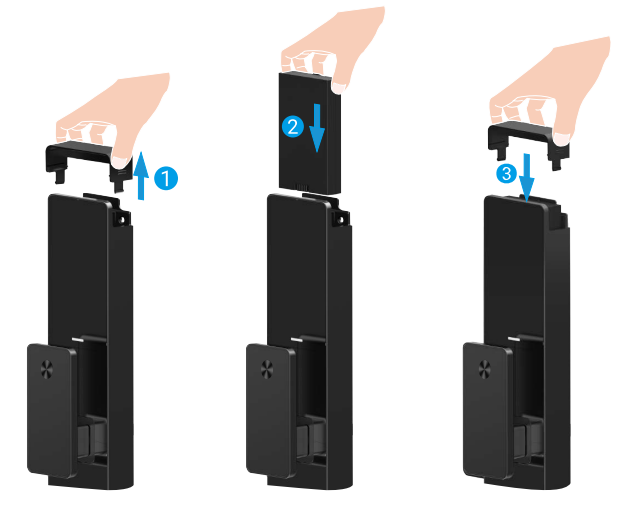

### Définissez la direction douverture de la porte

Une fois linstallation terminée, veuillez suivre linvite vocale pour régler la direction douverture de la porte.

- 1. Appuyez sur «√» pour poursuivre le processus.
- 2. Le bouton «1» «2» du clavier sallume.
  - Appuyez sur «1» pour régler la porte sur ouverture droite.
  - Appuyez sur «2» pour régler la porte sur ouverture à gauche.

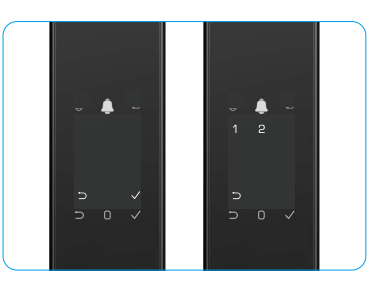

## Créer un nouvel administrateur

Veuillez suivre linvite vocale pour créer le premier administrateur.

- 1. Touchez la zone du clavier pour activer la serrure.
- Les touches du pavé numérique «⊃» «√» s'illuminent. Appuyez sur «⊃» pour quitter et appuyez sur «√» pour ajouter un administrateur.
- 3. Entrez un code daccès de 6 à 10 chiffres, puis appuyez sur « $\sqrt{}$ » pour confirmer.
- Répétez le code daccès une fois de plus, puis appuyez sur «√» pour confirmer.
- i 6 à 10 numéros consécutifs ou répétés ne sont pas autorisés.
  - 6 à 10 chiffres consécutifs, par exemple 123456/654321
  - 6 à 10 chiffres répétés, comme 111111.

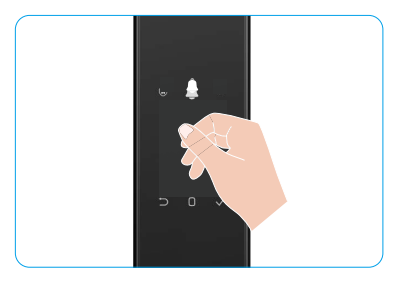

# **Obtenir l'application EZVIZ**

- 1. Connectez votre téléphone mobile au réseau Wi-Fi 2,4 GHz (conseillé).
- 2. Téléchargez et installez l'application EZVIZ en recherchant « EZVIZ » dans l'App Store ou dans Google Play™.
- 3. Lancez l'application et créez un compte utilisateur EZVIZ.

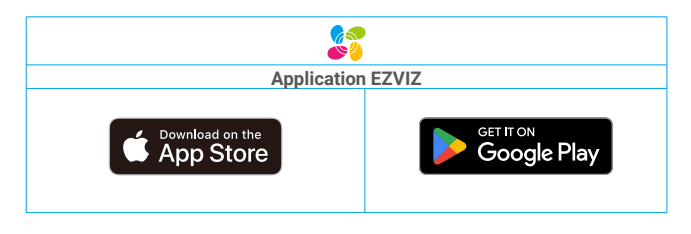

Si vous possédez déjà l'application, vérifiez que vous utilisez la dernière version. Pour déterminer si une mise à jour est disponible, accédez à l'App Store et effectuez une recherche avec le mot-clé EZVIZ.

# Ajout de la serrure à EZVIZ

L'interface de l'application peut être différente en raison de la mise à jour de la version, et l'interface de l'application que vous avez installée sur votre téléphone prévaut.

Pour ajouter la serrure à EZVIZ, veuillez suivre les étapes suivantes :

- 1. Connectez-vous à votre compte sur l'application EZVIZ.
- Dans l'écran d'accueil, appuyez sur le bouton « + » situé dans le coin supérieur droit pour accéder à l'interface de numérisation du code QR.
- 3. Appuyez sur le bouton situé au bas du panneau arrière pour retirer le couvercle du panneau arrière.
- 4. Appuyez sur le bouton SET (Réglage) du panneau arrière et maintenez-le enfoncé jusquà ce que la serrure envoie une invite vocale et que lindicateur DEL commence à clignoter, ce qui signifie que le mode dappairage a été activé.
- 5. Scannez le code QR affiché à lécran.
- 6. Suivez lassistant de lapplication EZVIZ pour terminer la configuration Wi-Fi, ajoutez la serrure au compte de lapplication EZVIZ.

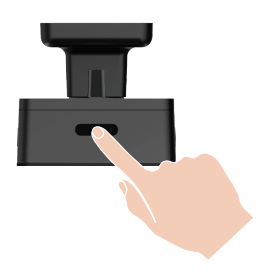

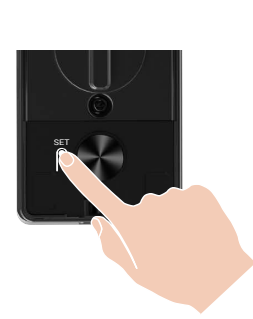

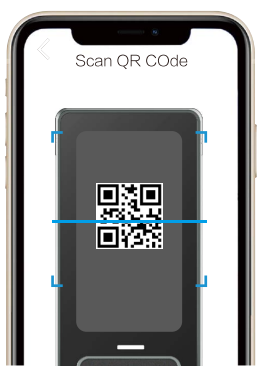

# Paramètres de la serrure

- i Avant de le configurer, assurez-vous davoir ajouté un administrateur.
  - Veuillez décoller le film de protection de la serrure à la première utilisation.
  - Après avoir activé la zone du clavier, il séteint automatiquement au bout denviron 20 secondes si aucune opération nest détectée.

### 1. Pavé numérique

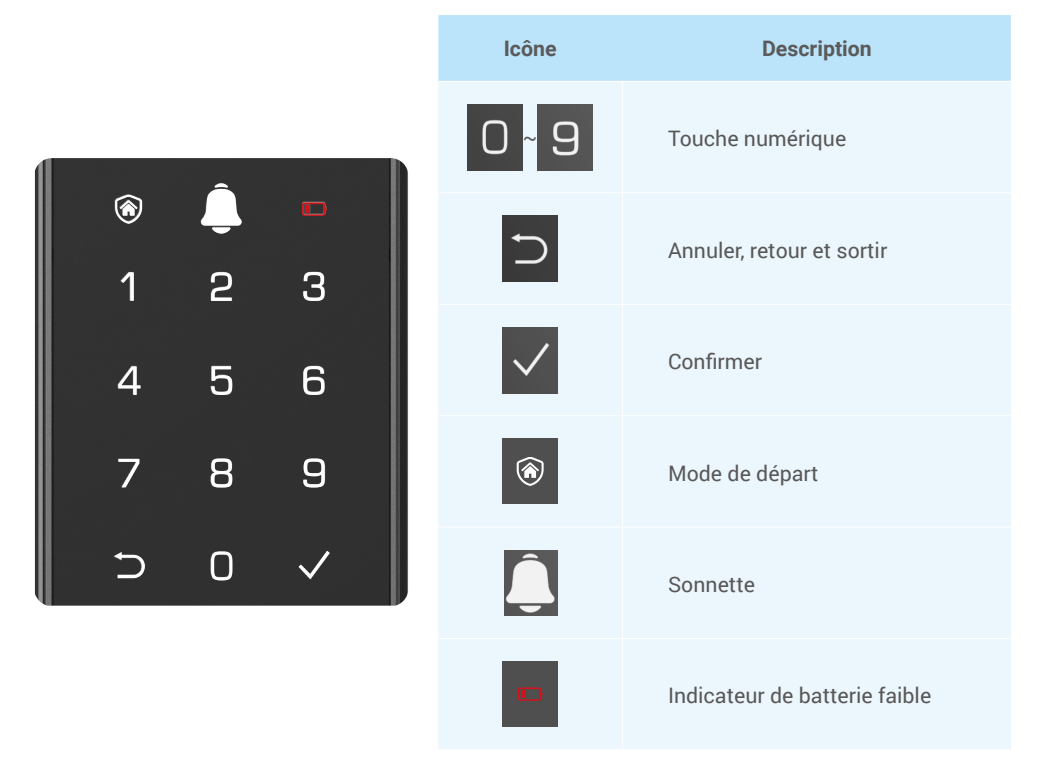

#### 2. Accès au menu

Veuillez suivre les étapes suivantes pour configurer les paramètres.

#### · À la première utilisation, suivez les étapes suivantes pour configurer les paramètres.

- 1. Touchez la zone du clavier du panneau avant pour activer la serrure.
- Le «⊃» «√» sur le clavier sallume, appuyez sur «√» pour ajouter un administrateur.
- 3. «1» «2» «3» «4» «5» «⊃» sur le clavier sallume.

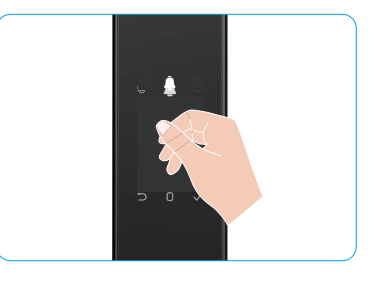

### • Par la suite, suivez les étapes suivantes pour configurer les paramètres.

- 1. Appuyez une fois sur le bouton SET sur le panneau arrière.
- 2. Lorsque le clavier du panneau avant sallume, vérifiez avec la clé dauthentification de ladministrateur.
- 3. «1» «2» «3» «4» «5» «⊃» sur le clavier sallume.

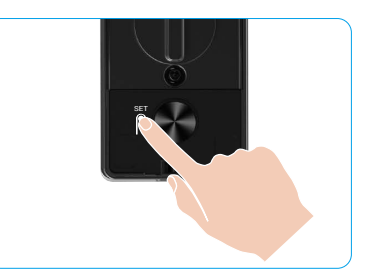

#### 3. Arborescence du menu

i Le menu suivant est illustré à titre de référence uniquement.

|             |                                                                    |                                            | Appuyez sur 1        | Ajouter un visage              |
|-------------|--------------------------------------------------------------------|--------------------------------------------|----------------------|--------------------------------|
|             | Appuyez                                                            | Créer un nouvel                            | Appuyez sur 2        | Ajouter une veine de la paume  |
|             | sur 1                                                              | administrateur                             | Appuyez sur 3        | Ajouter une empreinte digitale |
|             |                                                                    |                                            | Appuyez sur 4        | Ajouter un mot de passe        |
|             |                                                                    |                                            |                      |                                |
|             |                                                                    |                                            | Appuyez sur 1        | Ajouter un visage              |
|             | Appuyez                                                            | Créar un nouvel utilisateur                | Appuyez sur 2        | Ajouter une veine de la paume  |
| Entrez dans | sur 2                                                              | creer un nouver utilisateur                | Appuyez sur 3        | Ajouter une empreinte digitale |
| le menu     |                                                                    |                                            | Appuyez sur 4        | Ajouter un mot de passe        |
|             | Appuyez<br>sur 3                                                   | Supprimer un<br>administrateur/utilisateur |                      |                                |
|             |                                                                    |                                            |                      |                                |
|             | Appuyez<br>sur 4 Paramètres de direction<br>douverture de la porte | Paramètres de direction                    | Appuyez sur 1        | Droite porte ouverte           |
|             |                                                                    | Appuyez sur 2                              | Porte ouverte gauche |                                |
|             |                                                                    |                                            |                      |                                |
|             | Appuyez<br>sur 5                                                   | Informations sur le<br>système             |                      |                                |

#### 4. Ajouter des administrateurs/utilisateurs

- 1. Appuyez une fois sur le bouton SET sur le panneau arrière.
- 2. Lorsque le clavier du panneau avant sallume, vérifiez avec la clé dauthentification de ladministrateur.
- 3. Appuyez sur la touche « 1 » pour ajouter un administrateur ou appuyez sur la touche « 2 » pour ajouter un utilisateur.

| Rôle           | Déverrouiller la porte | Accéder au menu et configurer la serrure |
|----------------|------------------------|------------------------------------------|
| Administrateur | $\checkmark$           | $\checkmark$                             |
| Utilisateur    | $\checkmark$           | Х                                        |

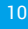

Les utilisateurs simples ne peuvent déverrouiller la porte en utilisant un des modes d'ouverture. L'administrateur peut non seulement déverrouiller la porte, mais aussi accéder au menu pour ajouter et supprimer des utilisateurs et procéder à d'autres réglages.

Au moment de l'ajout d'un administrateur ou d'un utilisateur, les chiffres correspondant au numéro d'utilisateur s'illuminent par défaut à partir de 001 (par exemple, pour le numéro d'utilisateur 001, les trois chiffres 001 clignotent lentement en séquence).

### 5. Ajouter un visage humain

- i Ajoutez jusquà 3 visages humains par utilisateur.
- 1. Appuyez une fois sur le bouton SET sur le panneau arrière.
- 2. Lorsque le clavier du panneau avant sallume, vérifiez avec la clé dauthentification de ladministrateur.
- 3. Appuyez sur «1» pour ajouter un visage humain.
- 4. Suivez linvite vocale pour ajouter un visage humain.

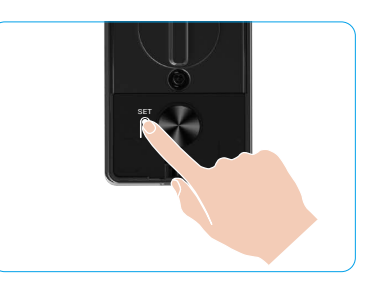

- Veuillez vous tenir directement devant le panneau avant de la serrure et maintenir une longueur de bras de la serrure (être à lextérieur de cette distance peut entraîner une défaillance de la reconnaissance faciale).
  - Suivez linvite vocale pour compléter la reconnaissance faciale (veuillez vous référer au contenu vocal réel en cas de réglage), comme indiqué sur la figure ci-dessous.
  - Il est essentiel de sassurer quil ny a pas dobstruction sur le visage pendant ce processus.
  - Veuillez vous abstenir de secouer ou de bouger votre corps pendant le processus; sinon, cela peut entraîner une défaillance.
  - Après avoir ajouté un visage, vous pouvez utiliser la reconnaissance faciale pour déverrouiller la porte.
  - Veuillez regarder directement la serrure.
- Veuillez soulever légèrement la tête.
- Veuillez abaisser légèrement la tête.

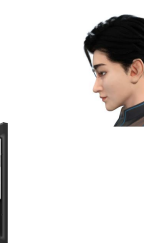

Veuillez vous tourner légèrement vers la gauche.

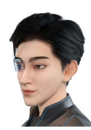

Veuillez vous tourner légèrement vers la droite.

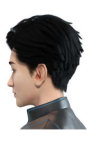

6 Opération réussie.

#### 6. Ajouter une veine de la paume

- i Ajoutez jusquà 2 touches de la veine de la paume par utilisateur.
  - 1. Appuyez une fois sur le bouton SET sur le panneau arrière.
- 2. Lorsque le clavier du panneau avant sallume, vérifiez avec la clé dauthentification de ladministrateur.
- 3. Appuyez sur 2 pour ajouter une veine de la paume.
- 4. Suivez linvite vocale pour ajouter une veine palmaire.

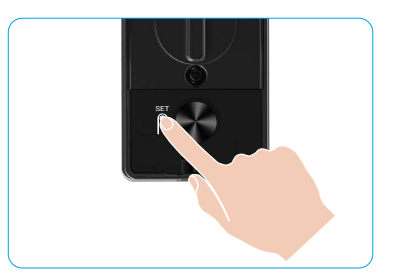

Veuillez lire attentivement les instructions suivantes pour ajouter votre veine palmaire.

Ø veines de la paume est le centre de la paume.

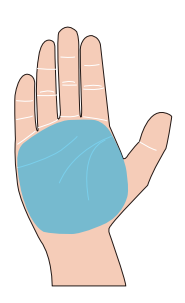

La zone valide pour la reconnaissance des 🛛 Lorsque la lumière rouge située dans la partie supérieure de la serrure sallume, vous pouvez commencer à ajouter ou à reconnaître.

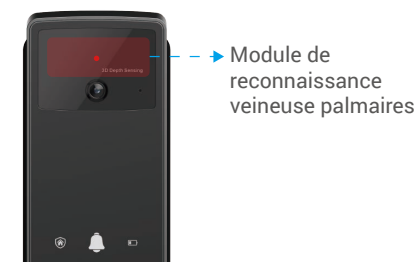

Il est recommandé de maintenir votre paume ิด verticalement avec le panneau avant et de toucher le voyant rouge du module de reconnaissance des veines de la paume.

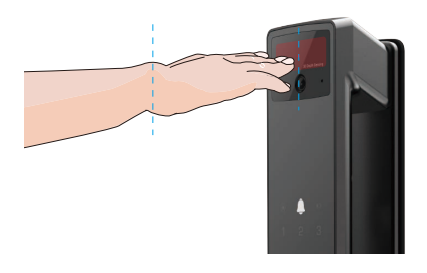

- Soulevez votre paume pour laligner sur la lumière 4 rouge, avec votre paume naturellement détendue, et commencez à ajouter ou à reconnaître.
  - Gardez votre paume à une distance d'environ 20 cm.

La paume dun enfant peut se trouver à une distance adéquatement proche denviron 10 cm.

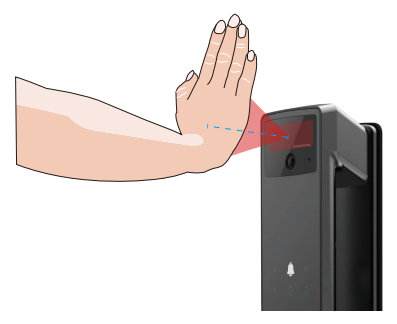

### 7. Ajouter une empreinte digitale

- i Ajoutez jusquà 5 empreintes digitales par utilisateur.
  - Placez votre doigt pour couvrir complètement le lecteur dempreintes digitales, en évitant une pression excessive ou des angles inclinés.
- 1. Appuyez une fois sur le bouton SET sur le panneau arrière.
- 2. Lorsque le clavier du panneau avant sallume, vérifiez avec la clé dauthentification de ladministrateur.
- 3. Appuyez sur la touche « 1 » pour ajouter un administrateur ou appuyez sur la touche « 2 » pour ajouter un utilisateur.
- 4. Appuyez sur la touche « 3 » pour ajouter une empreinte digitale.

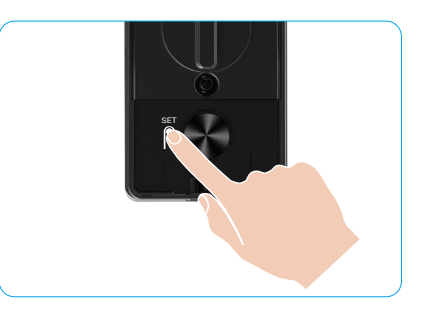

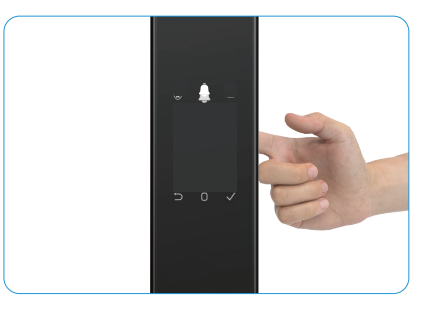

i La même empreinte digitale ne peut pas être ajoutée à nouveau.

#### 8. Ajouter un mot de passe

- i Ajouter jusquà 1 code daccès par utilisateur.
- 1. Appuyez une fois sur le bouton SET sur le panneau arrière.
- 2. Lorsque le clavier du panneau avant sallume, vérifiez avec la clé dauthentification de ladministrateur.
- 3. Appuyez sur la touche « 1 » pour ajouter un administrateur ou appuyez sur la touche « 2 » pour ajouter un utilisateur.
- 4. Appuyez sur la touche « 4 » pour ajouter un mot de passe.
- 5. Entrez un code daccès de 6 à 10 chiffres. Lorsque la touche dentrée du mot de passe est de 6 chiffres ou plus, «√» sallume à ce moment-là, appuyez sur «√» pour confirmer.
- 6. Saisissez encore une fois le mot de passe, puis appuyez sur la touche«√»pour confirmer. La serrure émet un bip pour indiquer que le mot de passe a été correctement ajouté.

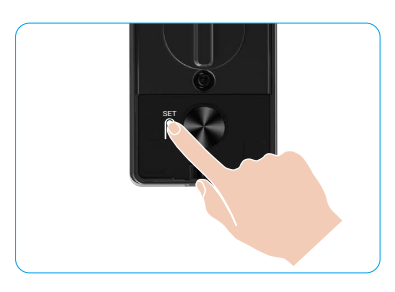

- 6 à 10 numéros consécutifs ou répétés ne sont pas autorisés.
  - 6 à 10 chiffres consécutifs, par exemple 123456/654321
  - 6 à 10 chiffres répétés, comme 111111.

#### 9. Supprimer des administrateurs/utilisateurs

- 1. Appuyez une fois sur le bouton SET sur le panneau arrière.
- 2. Lorsque le clavier du panneau avant sallume, vérifiez avec la clé dauthentification de ladministrateur.
- 3. Appuyez sur la touche « 3 » pour supprimer un administrateur/ utilisateur.

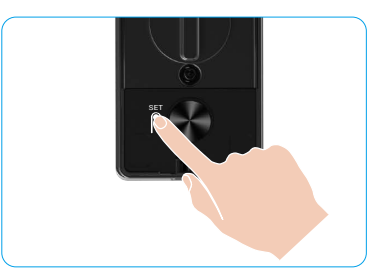

- Le dernier administrateur ne peut pas être supprimé.
  - Si vous appuyez sur un mauvais numéro dutilisateur, vous verrez le numéro dutilisateur sallumer un à un, accompagné dun bip derreur. Appuyez sur la touche 
    pour revenir à la dernière étape ou saisissez à nouveau le numéro d'utilisateur pour le supprimer.
  - Lorsquil ne reste quun seul utilisateur et que vous opérez pour le supprimer, vous verrez le numéro dutilisateur sallumer un à un, accompagné dun bip déchec.

### 10. Consulter les informations sur le système

- 1. Appuyez une fois sur le bouton SET sur le panneau arrière.
- 2. Lorsque le clavier du panneau avant sallume, vérifiez avec la clé dauthentification de ladministrateur.
- 3. Appuyez sur la touche « 5 » pour consulter les informations sur le système de la serrure.
- 4. La serrure diffusera les informations du système.

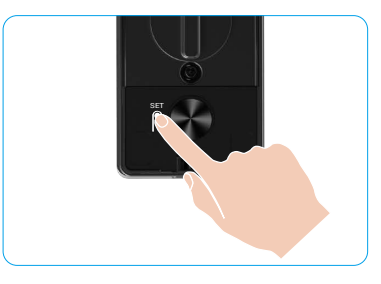

La serrure diffusera le numéro de série de la serrure, la version actuelle de lappareil et le code de vérification en anglais à son tour, appuyez sur ⊃ pour revenir au niveau précédent. Ou le système reviendra automatiquement au niveau précédent une fois la diffusion terminée.

#### 11. Entrez en mode dappariement

Appuyez sur le bouton SET (Réglage) du panneau arrière et maintenez-le enfoncé jusquà ce que la serrure envoie une invite vocale et que le clavier numéro 0 clignote pour entrer en mode dappairage. Veuillez suivre le guide du système pour terminer lappariement en 3 minutes.

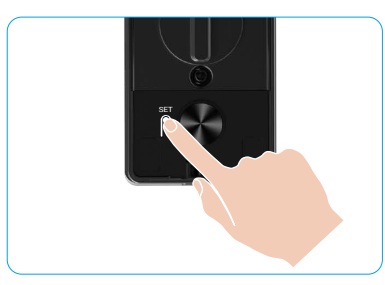

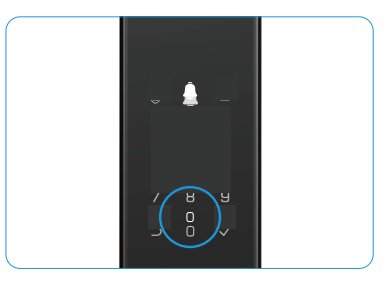

Le système quittera automatiquement le mode dappariement au bout de 3 minutes.

### Plusieurs méthodes de déverrouillage

| Icône | Méthode de déverrouillage                 |  |  |
|-------|-------------------------------------------|--|--|
| R     | Déverrouillage par reconnaissance faciale |  |  |
|       | Déverrouillage de la veine de la paume    |  |  |
|       | Déverrouillage par empreinte digitale     |  |  |
|       | Déverrouillage par mot de passe           |  |  |
| От    | Déverrouillage par clé mécanique          |  |  |
|       | Déverrouillage par clé Bluetooth          |  |  |
|       | Déverrouillage à distance                 |  |  |

- Lorsque vous ouvrez la porte à laide dune clé mécanique, insérez la clé et faites-la pivoter.
  - Appuyez sur la zone du pavé numérique pour activer la serrure avant d'ouvrir la porte par mot de passe.
    Pour des raisons de sécurité, il est recommandé de modifier les mots de passe et de nettoyer régulièrement
  - Pour des raisons de securite, il est recommande de modifier les mots de passe et de nettoyer regulierement la zone du clavier pour éliminer les traces de doigts résiduelles.

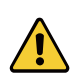

- Ce produit a une fonction de protection de sécurité, le numéro derreur de reconnaissance de la face/ de la veine palmaire/de lempreinte digitale/du mot de passe atteint 5 fois en continu en 5 minutes, le système sera verrouillé de force pendant 3 minutes.
- Au bout de 3 minutes, le système se débloque automatiquement.
- · Il est possible de désactiver cette fonction à l'aide de l'application EZVIZ.

#### 1. Déverrouillage par reconnaissance faciale

#### Démarrage automatique

Lorsque le visage est proche de la portée de détection de la serrure, celle-ci reconnaît automatiquement le visage et déverrouille la porte.

#### Déclenchement manuel

Vous devez toucher le clavier pour activer la serrure afin de déclencher la fonction de reconnaissance faciale. En mode reconnaissance faciale, la lumière IR de reconnaissance faciale clignote, comme indiqué sur la figure ci-dessous.

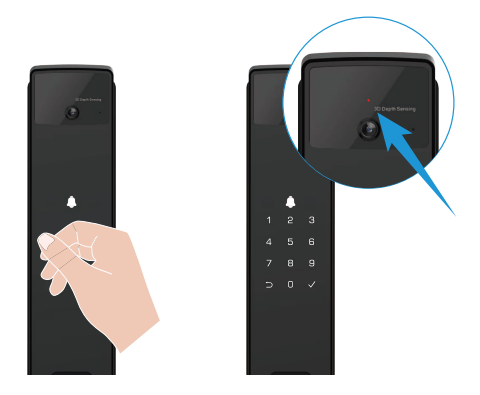

#### 2. Déverrouillage par empreinte digitale

Placez votre doigt sur le lecteur dempreintes digitales, la serrure vérifiera lempreinte digitale et déverrouillera la porte.

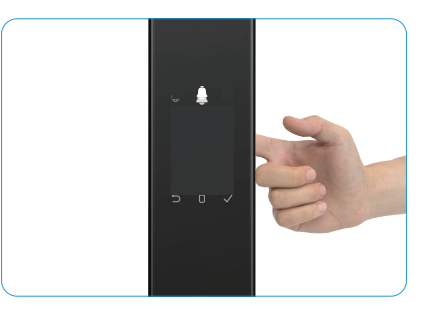

#### 3. Déverrouillage par mot de passe

Le produit est doté d'une fonction antiregards indiscrets des mots de passe. Si quelqu'un vous épie lors de la saisie du mot de passe, vous pouvez ajouter plusieurs chiffres avant ou après votre mot de passe original pour le rendre plus complexe, tout en permettant le déverrouillage.

- 1. Touchez la zone du clavier pour activer la serrure.
- Entrez le code daccès valide de 6 à 10 chiffres correspondant, puis appuyez sur «√» pour confirmer.
- 3. La serrure vérifiera le code daccès et déverrouillera la porte.

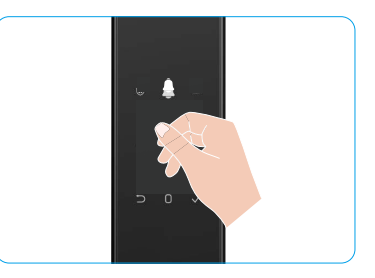

#### 4. Déverrouillage par clé mécanique

- i Veuillez conserver la clé mécanique à l'abri afin de pouvoir l'utiliser par la suite.
- 1. Ouverture du couvercle du trou de la serrure mécanique.
- 2. Insérez la clé mécanique et faites-la pivoter, la porte sera déverrouillée.

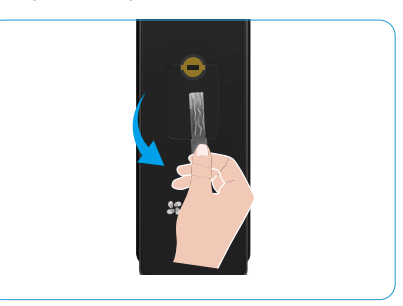

## Méthodes de verrouillage multiples

#### 1. Blocage extérieur

Lorsque la porte est ouverte de lintérieur, le «√» sur le clavier du panneau avant sallume, et appuyez sur «√» pour confirmer la verrouillage.

#### 2. Blocage intérieur

Après avoir fermé la porte, appuyez sur le bouton de verrouillage électronique sur le panneau arrière pour confirmer la verrouillage.

#### 3. Blocage du compte à rebours

Ouvrez la fonction countdown locking (blocage du compte à rebours) dans lapplication EZVIZ. Une fois cette fonction activée, la serrure de la porte se verrouillera automatiquement à la fin du compte à rebours.

# **Fonctionnement et gestion**

### 1. Déverrouillage d'urgence

Lorsque la batterie est hors tension, connectez linterface dalimentation durgence du panneau avant à la banque dalimentation pour charger la serrure à laide dun câble dalimentation Type-C, puis déverrouillez la porte.

i La vidéo nest pas disponible lorsque la puissance de la batterie tombe en dessous de 20%.

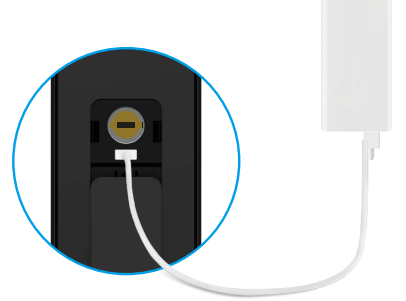

Banque d'alimentation

#### 2. Alarmes

#### 1. Alarme antisabotage

En cas de démontage par la force, la serrure déclenche une alarme durant environ une minute.

#### 2. Alarme de système verrouillé

Vérifiez avec le mauvais visage, la mauvaise veine de la paume, lempreinte digitale ou le mauvais mot de passe 5 fois de suite, le système sera verrouillé pendant 3 minutes. Vous pouvez le déverrouiller dans lapplication EZVIZ.

#### 3. Alarme de piles épuisées

Lorsque la tension de la batterie est faible, lappel vocal vous rappellera de charger la batterie.

#### 3. Restauration des réglages d'usine

- 1. Retirez le couvercle de la batterie du panneau arrière et sortez la batterie.
- 2. Appuyez sur le bouton SET pendant 5 secondes, et mettez la batterie dans la fente de la batterie.
- 3. Relâchez le bouton RÉGLER et appuyez sur«√»pour confirmer après le message vocal.

### 4. Fonction de silencieux unique

- 1. Touchez la zone du clavier pour réveiller le clavier.
- 2. Appuyez et maintenez le 0 jusquà ce que le clavier clignote deux fois pour indiquer que la fonction est activée.
  - Lorsque la fonction de silencieux unique est activée, la porte passe en mode silencieux.
  - La serrure sort automatiquement de ce mode lorsquelle est déverrouillée par vérification à laide du visage, de la veine de la paume, de lempreinte digitale ou du mot de passe ajouté de lextérieur.

# **Opérations sur l'application EZVIZ**

L'interface de l'application peut être différente en raison de la mise à jour de la version, et l'interface de l'application que vous avez installée sur votre téléphone prévaut.

Lorsque vous lancez l'application EZVIZ et que vous appuyez sur votre serrure, vous pouvez visualiser et gérer la serrure selon vos besoins sur la page d'accueil.

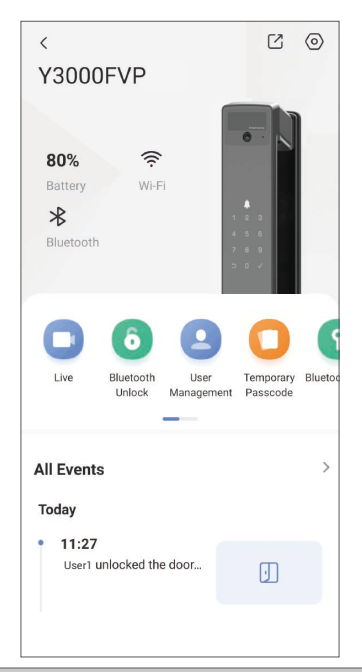

| Paramètre                 | Description                                                                                                    |  |  |
|---------------------------|----------------------------------------------------------------------------------------------------|--|--|
| $\bigcirc$                | Appuyez sur licône pour afficher ou modifier les paramètres de lappareil.                                                                                                    |  |  |
| Batterie                  | Vous pouvez voir la capacité restante de la batterie ici.                                                                                                    |  |  |
| Signal                    | Consultez ici la puissance du signal Wi-Fi de la serrure.                                                                                                    |  |  |
| Bluetooth                 | Vous pouvez voir létat de la connexion Bluetooth.                                                                                                    |  |  |
| En direct                 | Appuyez pour voir la vidéo extérieure.                                                                                                    |  |  |
| Rhuotooth Dávorrouillago/ | Appuyez pour déverrouiller la serrure via Bluetooth/déverrouillage à distance.                                                                                                    |  |  |
| Déverrouillage            | Pour déverrouiller la porte à distance, veuillez désactiver le Bluetooth et activer<br>Déverrouillage à distance dans les paramètres > Paramètres de déverrouillage.                                                                                                    |  |  |
|                           | Vous pouvez appuyer ici pour gérer les utilisateurs.                                                                                                    |  |  |
| Gestion des utilisateurs  | Après avoir ajouté un utilisateur, vous pouvez également ajouter des méthodes de<br>déverrouillage pour cet utilisateur, telles que le visage, lempreinte digitale, le code numérique<br>et le code daccès de force. Veuillez noter que la méthode de déverrouillage doit fonctionner<br>sur la serrure. |  |  |
| Code daccès temporaire    | ire Sélectionnez cette option pour générer un mot de passe temporaire pour des visiteurs afin qu'ils puissent ouvrir la porte.                                                                                                    |  |  |
| Touche Bluetooth          | Appuyez pour générer un code de jumelage Bluetooth permettant aux visiteurs douvrir/bloquer la porte par Bluetooth.                                                                                                    |  |  |
| Tous les événements       | Consultez tous les événements survenus sur la serrure.                                                                                                    |  |  |

# Entretien

### 1. Entretien quotidien

- Ne nettoyez pas le corps de la serrure avec des désinfectants, car cela peut causer des dommages.
- Ne placez pas de matériaux corrosifs à proximité de la serrure pour éviter de l'endommager et d'altérer sa brillance.
- Si la porte se déforme, elle augmente le frottement entre le pêne et la gâche dans la boîte, empêchant ainsi le pêne de s'étendre complètement. À ce stade, il sera nécessaire d'ajuster la position de la gâche.
- Chargez immédiatement la batterie lorsque la tension de la batterie est faible pour assurer une utilisation normale de la serrure.
- Gardez la clé mécanique en bon état.
- Faites appel à un professionnel si vous rencontrez des difficultés à l'actionner.
- Appliquez du lubrifiant dans les parties mobiles de la serrure pour qu'elle tourne en douceur et pour prolonger sa durée de vie.
- Il est recommandé de vérifier la serrure une fois tous les six mois ou tous les ans, et de s'assurer que les vis sont correctement serrées.
- Appliquez régulièrement (tous les ans ou tous les six mois) une petite quantité de poudre de graphite ou de crayon dans la fente du cylindre de la serrure pour vous assurer que la clé s'insère et se retire en douceur. Toutefois, ne lubrifiez pas excessivement le ressort de la gorge à levier.

| Problème                                                                                                    | Cause                                                                 | Solution                                                                                                    |
|----------------------------------------------------------------------------------------------------|-----------------------------------------------------------------------|----------------------------------------------------------------------------------------------------|
| La porte ne peut pas être                                                                                                    | Problème dinstallation de la serrure                                  | Veuillez demander à un professionnel de revérifier linstallation.                                                                                                    |
| ouverte normalement par des<br>vérifications par reconnaissance<br>faciale, veine palmaire, empreinte<br>digitale ou code daccès. | Lautorité de lutilisateur<br>nest pas dans la période de<br>validité. | Veuillez utiliser le visage, la veine de la<br>paume, les empreintes digitales ou les<br>codes daccès dautres utilisateurs, ou<br>mettre à jour la période de validité de<br>lutilisateur via lapplication EZVIZ. |
|                                                                                                    | La clé mécanique n'est pas<br>la bonne                                | Utilisez la bonne clé mécanique.                                                                                                    |
| La porte ne s'ouvre pas avec la<br>clé mécanique                                                                                  | Le cylindre de la serrure est<br>endommagé.                           | Après avoir ouvert la porte, demandez à un                                                                                                    |
|                                                                                                    | La clé mécanique ne peut pas<br>être complètement insérée.            | les composants endommagés.                                                                                                    |
| Le lecteur d'empreintes digitales<br>semble ne pas fonctionner                                                                    | Le lecteur dempreintes<br>digitales est endommagé.                    | Veuillez demander à un professionnel de revérifier linstallation.                                                                                                    |
|                                                                                                    | Erreur dinstallation                                                  | Veuillez demander à un professionnel de revérifier le remplacement.                                                                                                    |
| La serrure est toujours ouverte.                                                                                                  | Lembrayage est endommagé.                                             | Veuillez demander à un professionnel de revérifier linstallation.                                                                                                    |
| La porte ne peut pas être ouverte<br>avec la poignée sur le panneau<br>arrière.                                                   | Problème dinstallation                                                | Veuillez demander à un professionnel de revérifier linstallation.                                                                                                    |

#### 2. Questions fréquentes

| Problème                                                                                                    | Cause                                                                                                    | Solution                                                                                                    |
|----------------------------------------------------------------------------------------------------|----------------------------------------------------------------------------------------------------|----------------------------------------------------------------------------------------------------|
| Impossible de connecter votre                                                                                                | Le Bluetooth du téléphone<br>portable est désactivé.                                                      | Veuillez activer le Bluetooth de votre<br>téléphone mobile et essayez de vous<br>reconnecter.                                                                                       |
|                                                                                                    | La distance entre la serrure et<br>votre téléphone portable est<br>hors de portée du Bluetooth<br>(50 m). | Veuillez vous rapprocher de la serrure de la porte et réessayer.                                                                                                    |
|                                                                                                    | Autres raisons                                                                                            | a. Essayez à nouveau après avoir<br>redémarré le Bluetooth du téléphone<br>portable.<br>b. Essayez à nouveau après avoir quitté<br>lapplication EZVIZ et y être entré à<br>nouveau. |
| Les utilisateurs, les empreintes<br>digitales et les codes daccès ne<br>peuvent pas être ajoutés dans<br>lapplication EZVIZ. | Le réseau est instable                                                                                    | Veuillez connecter la serrure Bluetooth<br>d'abord , puis les ajouter dans la gestion<br>des utilisateurs sur l'application EZVIZ                                                   |
| Lappareil est souvent hors ligne.                                                                                            | La serrure nest pas connectée<br>au réseau.                                                               | Veuillez connecter la serrure à un réseau<br>avec un signal meilleur et plus stable.                                                                                                |
| Consommation rapide dénergie                                                                                                 | Lenvironnement réseau est                                                                                 | Veuillez désactiver le commutateur Wi-Fi<br>de lapplication EZVIZ.                                                                                                    |
|                                                                                                    |                                                                                                    | Veuillez passer à un signal réseau stable.                                                                                                    |

() Pour des informations supplémentaires sur l'appareil, visitez le site www.ezviz.com/us.

## Initiatives sur Lutilisation des Produits Vidéo

#### Chers utilisateurs précieux d'EZVIZ,

La technologie est présente dans tous les aspects de notre vie. En tant quentreprise technologique avant-gardiste, nous sommes de plus en plus conscients du rôle que joue la technologie pour améliorer lefficacité et la qualité de notre vie. Parallèlement, nous sommes conscients des dangers potentiels liés à une utilisation inappropriée de cette technologie. Par exemple, les produits vidéo peuvent enregistrer des images réelles, complètes et claires, et par conséquent ils représentent une grande valeur en ce qui concerne la représentation des faits. Cependant, une distribution, une utilisation et/ou un traitement incorrects des enregistrements vidéo peuvent porter atteinte à la vie privée, aux droits légitimes et aux intérêts d'autrui.

Engagés à innover la technologie pour le bien, nous chez EZVIZ préconisons sincèrement que chaque utilisateur utilise correctement et de manière responsable les produits vidéo, afin de créer collectivement un environnement positif où toutes les pratiques et utilisations connexes respectent les lois et réglementations applicables, les intérêts et droits des individus, et promeuvent la morale sociale.

Voici les initiatives d'EZVIZ auxquelles nous vous serions reconnaissants de prêter attention:

- 1. Chaque individu possède une attente raisonnable en matière de vie privée, et l'utilisation de produits vidéo ne devrait pas être en conflit avec une telle attente raisonnable. Par conséquent, un avis davertissement précisant la portée de surveillance doit être affiché de manière raisonnable et efficace lors de linstallation des produits vidéo dans les espaces publics. Pour les zones non publiques, les droits et intérêts des personnes impliquées doivent être évalués avec soin, notamment en installant des produits vidéo uniquement après avoir obtenu le consentement des parties prenantes, et en ne installant pas de produits vidéo hautement invisibles sans le savoir des autres.
- 2. Les produits vidéo enregistrent objectivement des images d'activités réelles dans un temps et un espace spécifiques. Les utilisateurs devront raisonnablement identifier au préalable les personnes et les droits concernés dans cette portée, afin déviter toute violation du droit au portrait, à la vie privée ou dautres droits légaux dautrui tout en se protégeant par le biais de produits vidéo. Notablement, si vous choisissez dactiver la fonction denregistrement audio sur votre caméra, elle capturera les sons, y compris les conversations, dans la porte surveillée. Nous recommandons vivement une évaluation complète des sources sonores potentielles dans la plage de surveillance, afin de comprendre pleinement la nécessité et la raison avant d'activer la fonction d'enregistrement audio.
- 3. Les produits vidéo en cours d'utilisation généreront de manière constante des données audio ou visuelles à partir de scènes réelles incluant éventuellement des informations biométriques telles que des images faciales en fonction de la sélection des fonctionnalités du produit par l'utilisateur. Ces données peuvent être utilisées ou traitées pour être utilisées. Les produits vidéo ne sont que des outils technologiques qui ne sont pas soumis et ne peuvent pas être soumis à des normes légales et morales permettant dorienter une utilisation légale et appropriée des données. Ce sont les méthodes et les objectifs des personnes qui contrôlent et utiliséen tons esquérées qui font la différence. Par conséquent, les Responsables du traitement des données doivent non seulement respecter rigoureusement les lois et réglementations applicables, mais également respecter pleinement les règles non contraignantes, y compris les conventions internationales, les normes morales, les normes locales. De plus, nous devrions toujours privilégier la protection de la vie privée et des droits à l'image, ainsi que d'autres intérêts légitimes.
- 4. Les données vidéo continuellement générées par les produits vidéo portent les droits, les valeurs et autres exigences de divers intervenants. Il est donc extrêmement crucial de garantir la sécurité des données et de protéger les produits contre les intrusions malveillantes. Chaque utilisateur et contrôleur de données doit prendre toutes les mesures raisonnables et nécessaires pour maximiser la sécurité des produits et des données, évitant toute fuite de données, divulgation inappropriée ou utilisation abusive, y compris, mais sans s'y limiter, la mise en place de contrôles d'accès, la sélection d'un environnement réseau adapté où les produits vidéo sont connectés, l'établissement et l'optimisation constante de la sécurité du réseau.
- 5. Les produits vidéo ont grandement contribué à améliorer la sécurité de notre société, et nous croyons qu'ils continueront à jouer un rôle positif dans divers aspects de notre vie quotidienne. Toute tentative d'abus de ces produits pour violer les droits de l'homme ou se livrer à des activités illégales contredit l'essence même de la valeur de l'innovation technologique et du développement de produits. Nous encourageons chaque utilisateur à établir ses propres méthodes et règles pour évaluer et surveiller l'utilisation des produits vidéo, afin de garantir que ces produits soient toujours utilisés de manière appropriée, réfléchie et bienveillante.